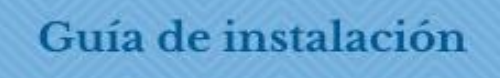

# GUIA DE INSTALACION DE LA APK (FACESWAP)

# INTRODUCCIÓN A LA APLICACIÓN

En este manual aprenderás el paso a paso de cómo se instala la app "Face – Swap, además algunas instrucciones de cómo se utiliza, cabe desatacar que esta app es muy fácil de utilizar, solo bastará con tomarte una selfie y seleccionar las partes de tu cara que deseas sea intercambiada con la imagen que viene por defecto en el programa. Te invito a que saques el mayor provecho y te diviertas con herramienta.

Existen otras tanto para PC que la superan en funciones y, sobre todo, en usabilidad entre estas están: Change face, Fece 28, MSQRD, SWPR, etc.

VAMOS AL PUNTO:

# PASO 1:

Ingresa a Play Store y dirígete a la parte superior en "Buscar app y juegos.

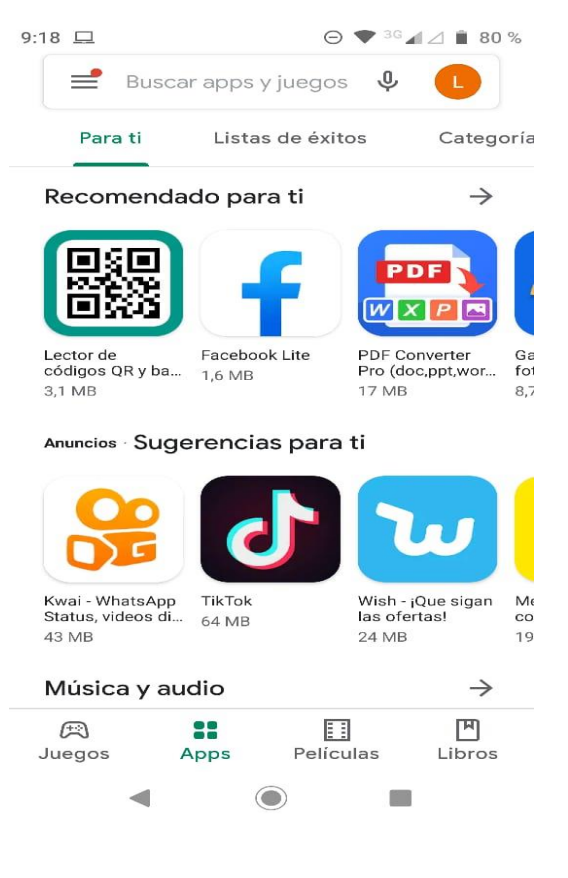

# Guía de instalación

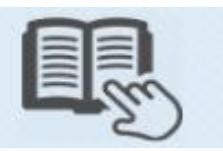

# Paso 2:

Una vez allí escribe el nombre de la app en esta ocasión "FaceSwap".

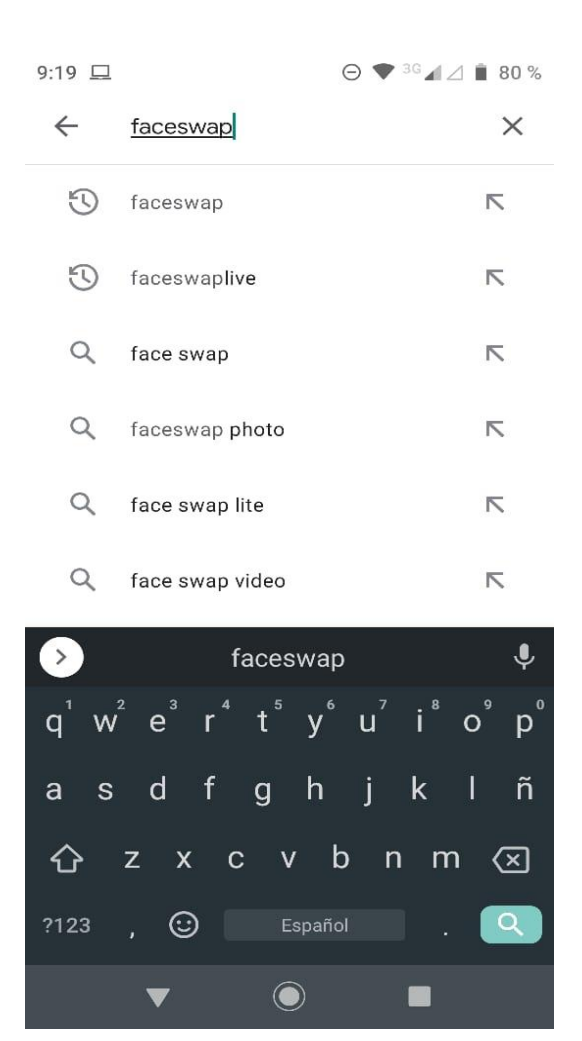

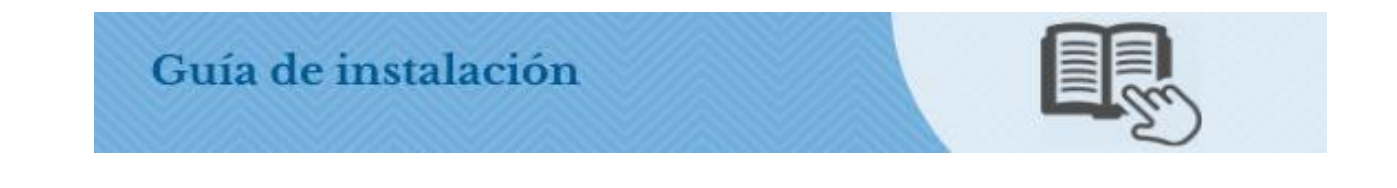

# Paso 3:

Espera unos segundos a que aparezca en la pantalla de tu celular la imagen representativa de la apk, Una vez aparezca cliclea con tu dedo en "**Instalar**".

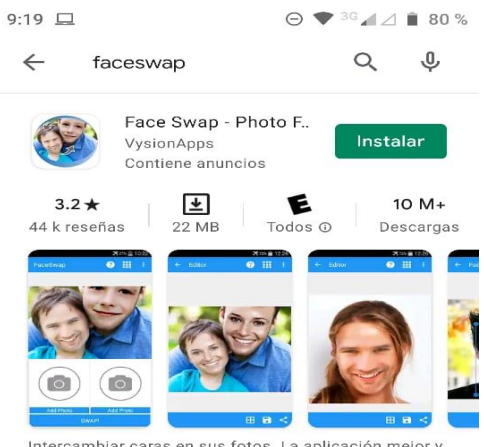

Intercambiar caras en sus fotos. La aplicación mejor y completamente GRATIS intercambio cara.

#### Anuncios Relacionados con tu búsque...

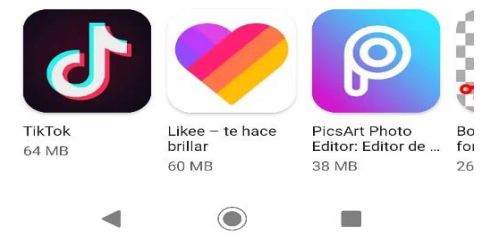

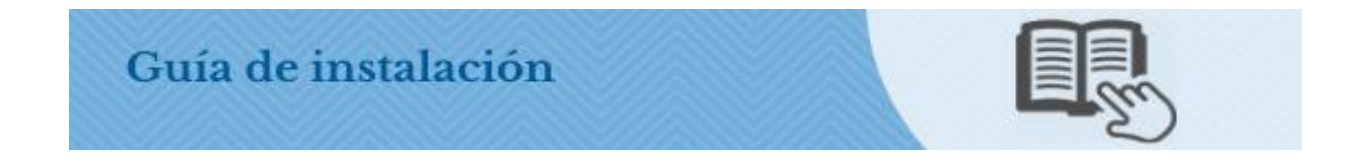

# Paso 4:

Espera unos segundos a que empiece a descargarse e instalarse, este proceso es automático.

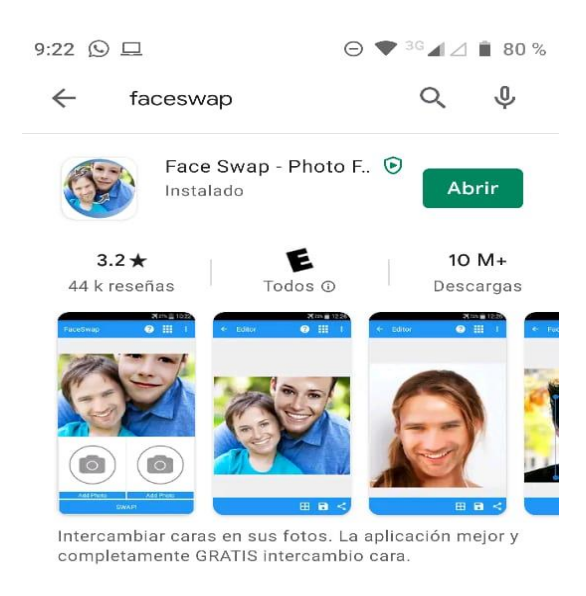

#### Anuncios Relacionados con tu búsque...

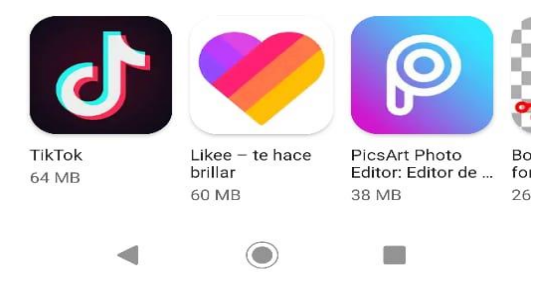

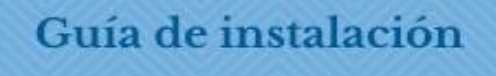

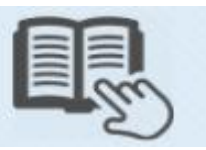

# Paso 5:

Cuando aparezca en la pantalla la palabra "Instalado" pulsa en la palabra "Abrir", que te direccionara a la app "Face Swap – Photo"

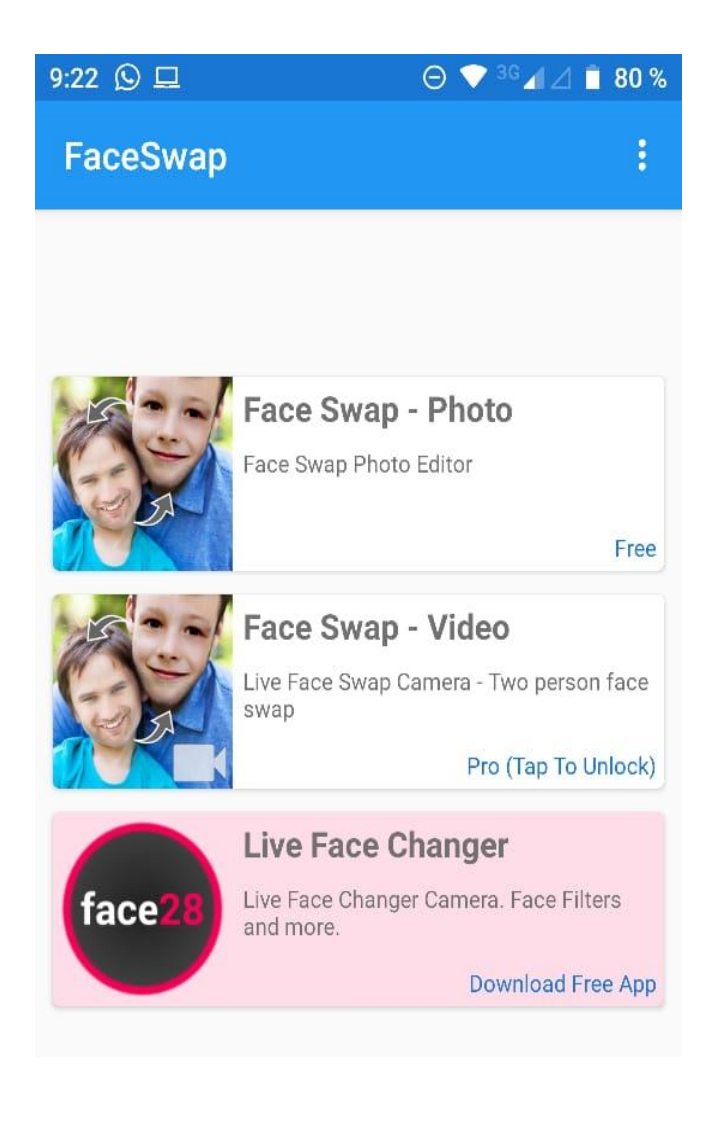

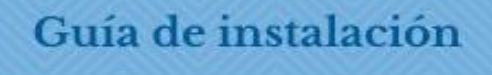

### Paso 6:

Una vez aparezca la app en la pantalla de celular, deberás aceptar los permisos necesarios para que la app pueda acceder a los contenidos de tu celular.

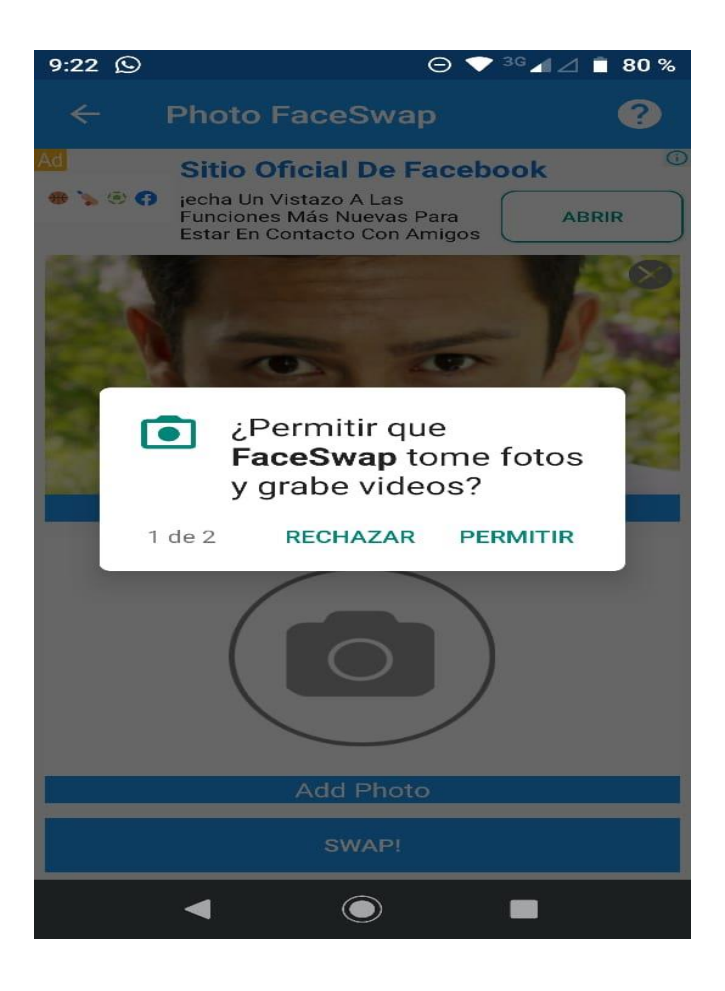

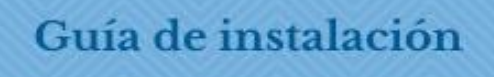

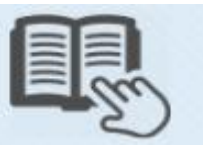

# Paso 7:

El siguiente paso es seleccionar entre las opciones: **"Face Swap – Photo**. Y **Face Swap – Video"**, según deseas intercambiar entre imagen o video.

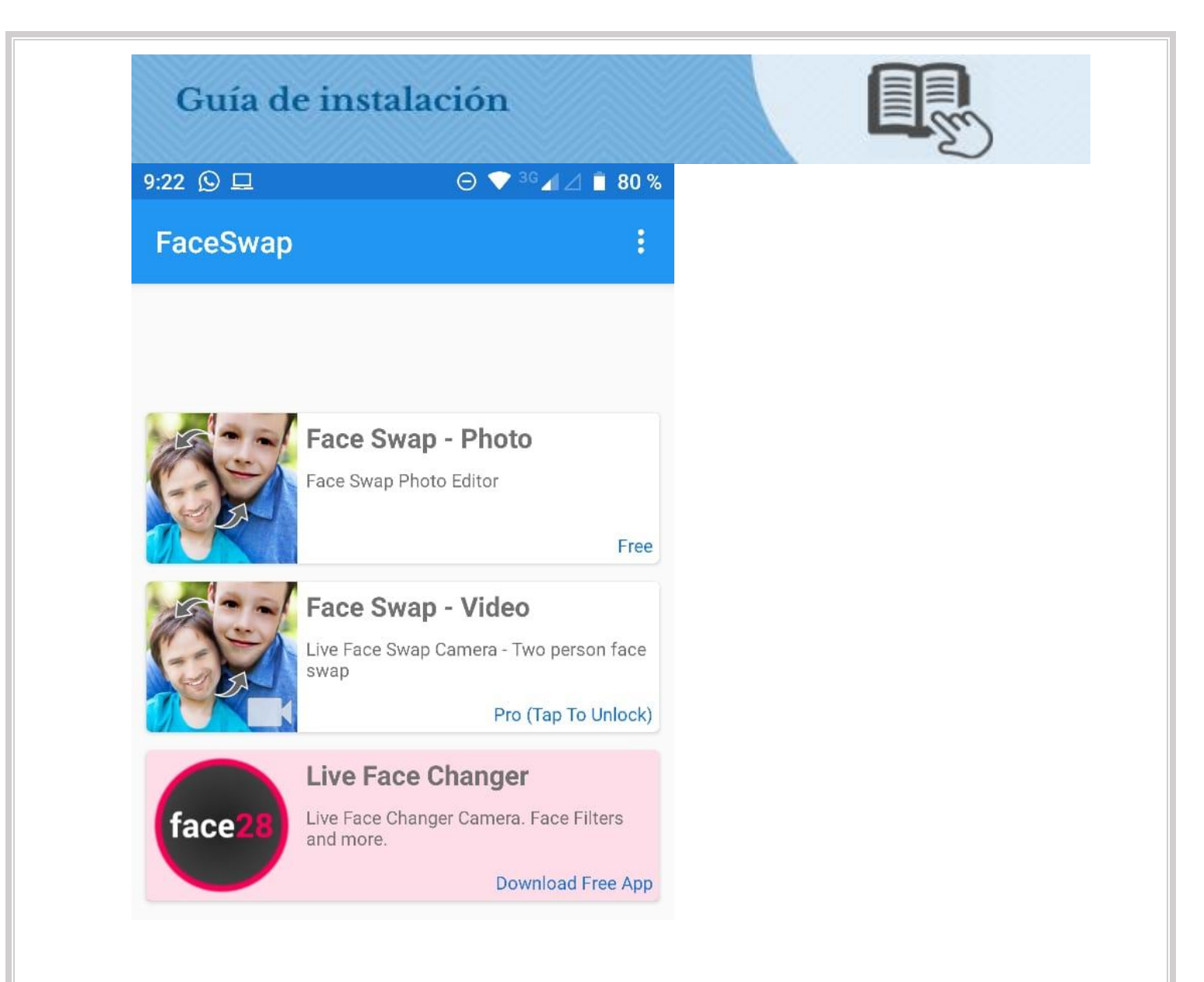

# Paso 8:

Si seleccionaste **Face Swap – Photo,** te aparecerá una nueva vista en la que se muestra una imagen de la cara de una persona y debajo el icono de la cámara.

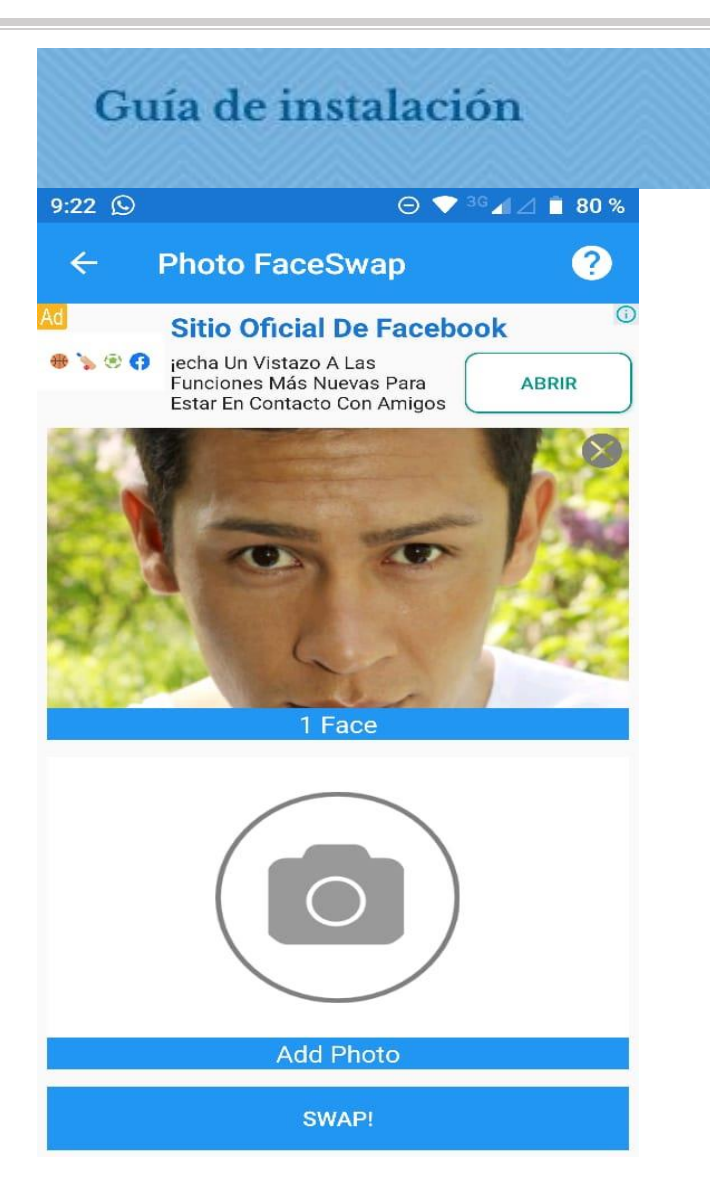

## Paso 9:

Ahora escoge entre los diferentes formatos de fotografía (sample, gallery, camera), para este propósito selecciona "**Camera**" y tu cámara se activara.

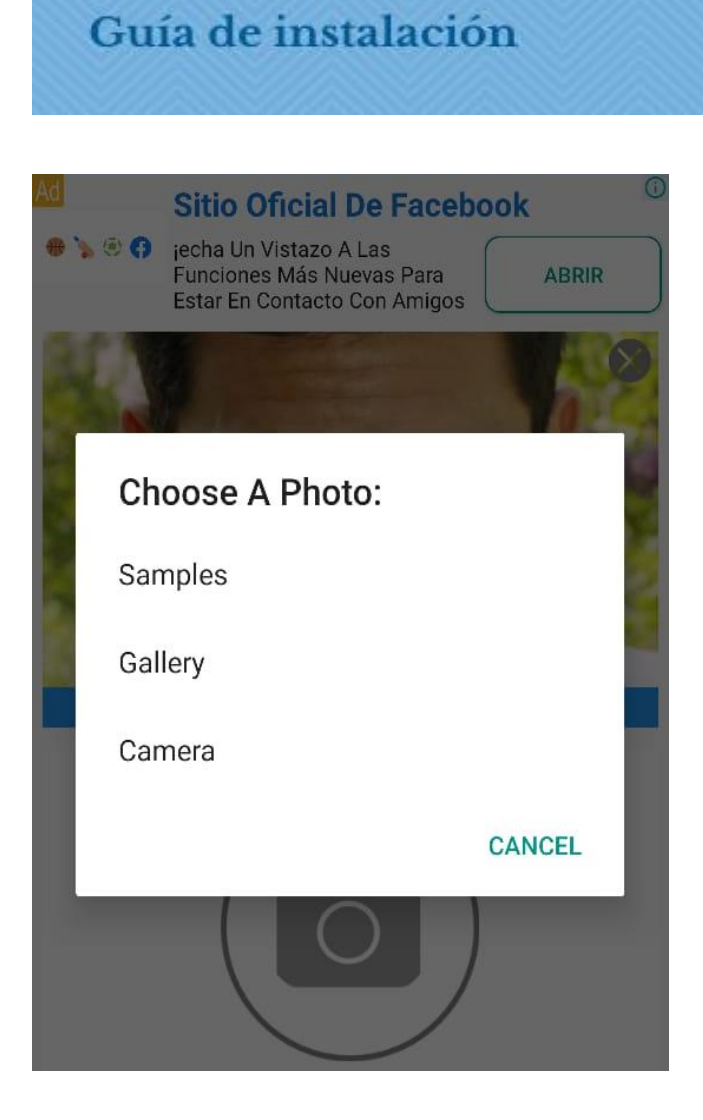

## Paso 10:

Lo siguiente es que te tomes una foto, presionas aceptar, seleccionas la parte de tu caras que deseas que se modifique y nuevamente aceptar y por ultimo presionas la palabra "Swap" y listo.

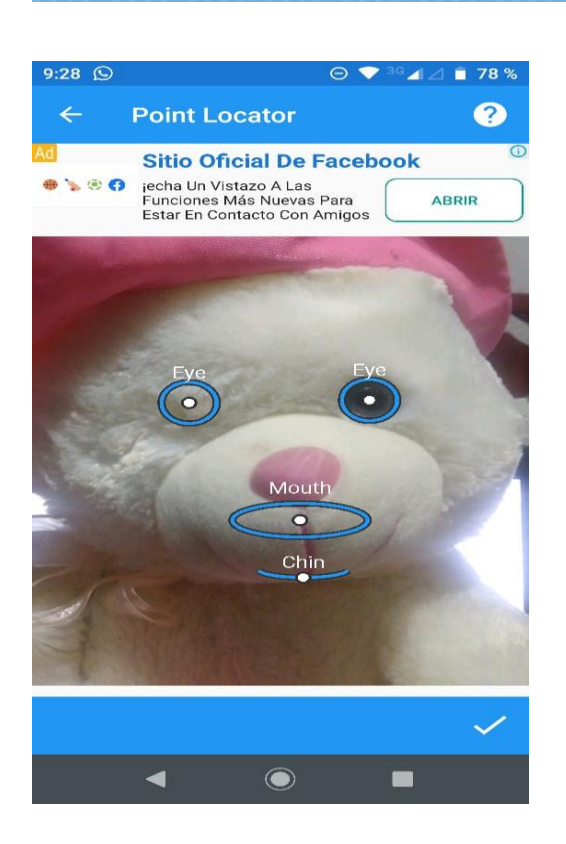

Guía de instalación

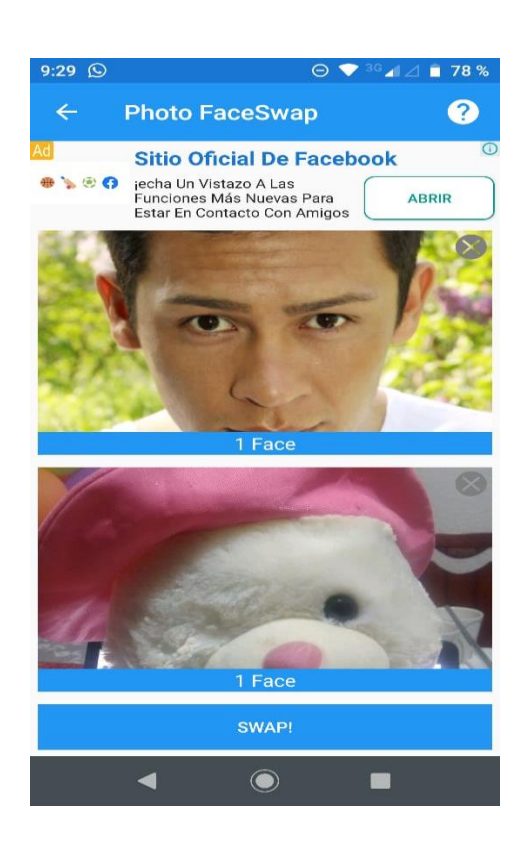

Veras como tu cara se intercambia con la imagen anterior.

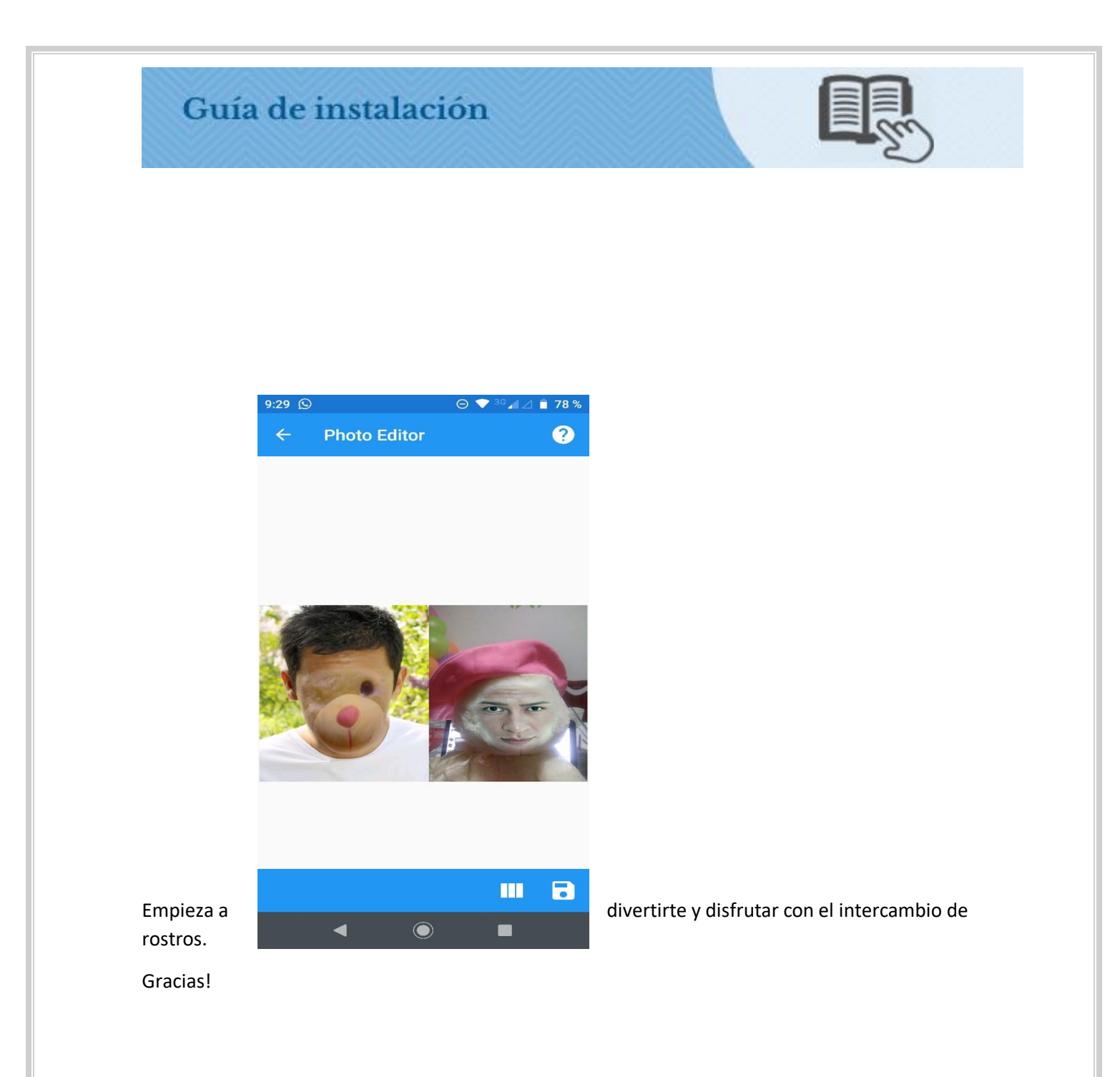